## PREMIERS PAS AVEC OFFICE EXCEL 2007

### CRÉER VOTRE LIVRE DE COMPTE AVEC EXCEL

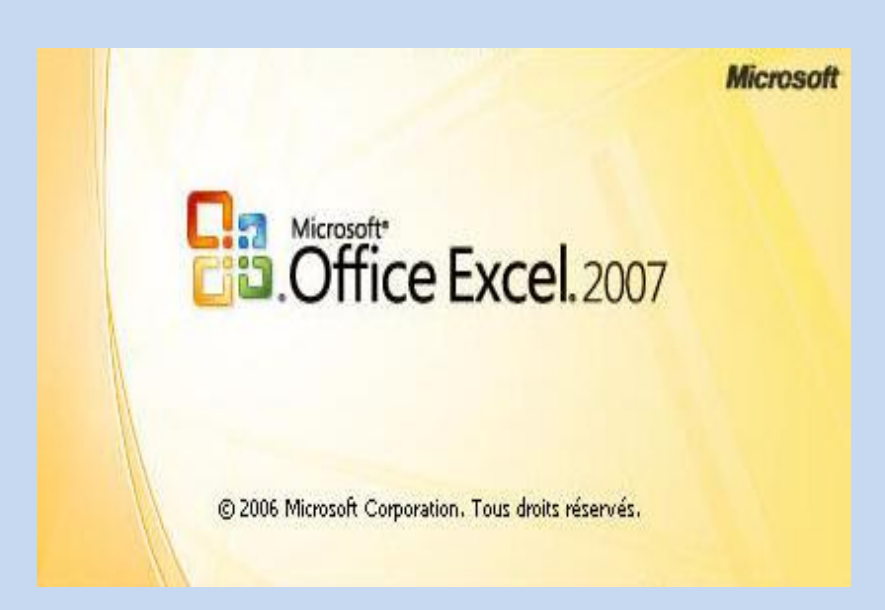

Table des matières

| 1. | Entrer des données simples dans un tableau      | 3  |
|----|-------------------------------------------------|----|
| 2. | Unité monétaire (Euro), affichage de la date    | 6  |
| C  | Qu'est-ce qu'un format ?                        | 6  |
| 3. | Entrer une formule simple                       | 10 |
| 4. | Créer un graphique                              | 15 |
| Ι  | Modifier le contenu de l'affichage du graphique |    |

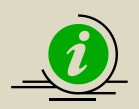

Excel vous permet d'effectuer de nombreuses opérations sur les données que vous entrez.

À l'aide de l'exemple de création d'un livre de comptes personnel, nous allons expliquer comment définir le format d'affichage des données, réaliser des calculs à partir des données que vous entrez, puis créer un graphique.

Ce tutoriel vous apprend à créer un livre de comptes personnel et à élaborer un graphique. Il se compose des quatre parties suivantes.

- 1. Entrer des données dans un tableau
- 2. Unité monétaire (Euro), affichage de la date
- 3. Entrer une formule simple
- 4. Créer un graphique

## 1. Entrer des données simples dans un tableau

### Créer un tableau

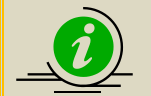

À l'aide d'Excel, vous pouvez entrer des données ou un en-tête de données dans une cellule, et effectuer votre choix parmi les conceptions de tableaux et les motifs de couleurs fournis. Vous pouvez créer un tableau attrayant simplement à l'aide des options d'un menu. Créons un tableau contenant des données pour créer un livre de comptes

personnel.

1. Démarrez Excel. Dans autant de cellules que nécessaire, tapez « Date », « Contenu », ainsi que les autres en-têtes figurant dans un livre de comptes personnel.

|   | A1   | -       |       | 🕯 Date         |         |           |             |        |   |   |  |
|---|------|---------|-------|----------------|---------|-----------|-------------|--------|---|---|--|
|   | А    | В       | С     | D              | E       | F         | G           | Н      | 1 | J |  |
|   |      |         |       | Frais de       |         |           | Frais de    |        |   |   |  |
| 1 | Date | Contenu | Repas | représentation | Loisirs | Vêtements | déplacement | Autres |   |   |  |
| 2 |      |         |       |                |         |           |             |        |   |   |  |
| 3 |      |         |       |                |         |           |             |        |   |   |  |

2. Faites glisser le pointeur de manière à sélectionner la plage de cellules à utiliser pour créer le tableau, en commençant par la ligne des en-têtes que vous avez entrés.

Dans cet exemple, nous allons créer un tableau, de la cellule A1 à la cellule A20.

|    | A1   |         | • (• j | 🕼 Date         |         |           |             |        |     |
|----|------|---------|--------|----------------|---------|-----------|-------------|--------|-----|
|    | А    | В       | С      | D              | E       | F         | G           | Н      | - I |
|    |      |         |        | Frais de       |         |           | Frais de    |        |     |
| 1  | Date | Contenu | Repas  | représentation | Loisirs | Vêtements | déplacement | Autres |     |
| 2  |      |         |        |                |         |           |             |        |     |
| 3  |      |         |        |                |         |           |             |        |     |
| 4  |      |         |        |                |         |           |             |        |     |
| 5  |      |         |        |                |         |           |             |        |     |
| 6  |      |         |        |                |         |           |             |        |     |
| 7  |      |         |        |                |         |           |             |        |     |
| 8  |      |         |        |                |         |           |             |        |     |
| 9  |      |         |        |                |         |           |             |        |     |
| 10 |      |         |        |                |         |           |             |        |     |
| 12 |      |         |        |                |         |           |             |        |     |
| 12 |      |         |        |                |         |           |             |        |     |
| 14 |      |         |        |                |         |           |             |        |     |
| 15 |      |         |        |                |         |           |             |        |     |
| 16 |      |         |        |                |         |           |             |        |     |
| 17 |      |         |        |                |         |           |             |        |     |
| 18 |      |         |        |                |         |           |             |        |     |
| 19 |      |         |        |                |         |           |             |        |     |
| 20 |      |         |        |                |         |           |             |        |     |
| 21 |      |         |        |                |         |           |             |        |     |

3. Cliquez sur **Tableau** dans **Tableaux** sous l'onglet **Insertion**.

| 0         |                                      | - (21 -            | Q 🔍                      | ) 😭 🗧                                                  |                            | L         | ivre de compte.>                                          | dsx - Microsoft                             | Excel     |                             |            |                         |
|-----------|--------------------------------------|--------------------|--------------------------|--------------------------------------------------------|----------------------------|-----------|-----------------------------------------------------------|---------------------------------------------|-----------|-----------------------------|------------|-------------------------|
|           | Accu                                 | eil In             | sertion                  | Mise en page                                           | Formules                   |           | Données                                                   | Révision A                                  | fficha    | ge                          |            |                         |
| Tab<br>dy | oleau croisé<br>mamique *<br>Tableau | Tableau            | Image<br>I               | Images clipa G Formes ▼ Formes ▼ SmartArt Ilustrations | colonne                    | /// L<br> | igne ▼ MA<br>Secteurs ▼ ⊡ N<br>Barres ▼ 🚺 A<br>Graphiques | ires ▼<br>uage de points<br>utres graphique | *<br>25 * | Lien<br>hypertexte<br>Liens | Zone de te | exte<br>pied o<br>Texte |
|           | 4                                    | Tableau            | (Ctrl+Maj                | +L)                                                    |                            |           |                                                           |                                             |           |                             |            |                         |
|           | А                                    | Crée u             | n tableau                | pour gérer et an                                       | alyser des                 |           | E                                                         | F                                           |           | G                           | Н          |                         |
|           |                                      | donne              | es associe               | es.                                                    |                            |           |                                                           |                                             | Frai      | s de                        |            |                         |
| 1         | Date                                 | Les tab<br>mise er | leaux faci<br>n forme de | litent le tri, le filt<br>es données dans              | rage et la<br>une feuille. | on        | Loisirs                                                   | Vêtements                                   | dép       | lacement                    | Autres     |                         |
| 2         |                                      |                    |                          | d nour obtanir                                         | de l'aide                  | -         |                                                           |                                             |           |                             |            |                         |
| 4         |                                      | 🕜 Арр              | uyez sur r               | 1 pour obtenir                                         | ue i alue.                 | <u> </u>  |                                                           |                                             |           |                             |            |                         |
| 5         |                                      |                    |                          |                                                        |                            |           |                                                           |                                             |           |                             |            |                         |
| 6         |                                      |                    |                          |                                                        |                            |           |                                                           |                                             |           |                             |            |                         |
| 7         |                                      |                    |                          |                                                        |                            |           |                                                           |                                             |           |                             |            |                         |
| 8         |                                      |                    |                          |                                                        |                            |           |                                                           |                                             |           |                             |            |                         |
| 9         |                                      |                    |                          |                                                        |                            |           |                                                           |                                             |           |                             |            |                         |
| 10        |                                      |                    |                          |                                                        |                            |           |                                                           |                                             |           |                             |            |                         |
| 11        |                                      |                    |                          |                                                        |                            |           |                                                           |                                             |           |                             |            |                         |

4. La boîte de dialogue Créer un tableau apparaît.

Activez la case à cocher **Mon tableau comporte des en-têtes**, puis cliquez sur le bouton **OK**.

| 6   | 00.                           | (° - <u>D</u> O | •                  |                                    | Livre de      | compte.  | xlsx - Microsoft                               | Excel              |            |
|-----|-------------------------------|-----------------|--------------------|------------------------------------|---------------|----------|------------------------------------------------|--------------------|------------|
|     | Accueil                       | Insertion       | Mise en pag        | e Formules                         | Donné         | es       | Révision A                                     | ffichage           |            |
| Tab | Dleau croisé Tab<br>namique * | bleau Image     | Créer un table     | eau<br>: les données de v<br>H\$20 | votre tableau | × ▲ ×    | lires ▼<br>luage de points<br>lutres graphique | Lien<br>hypertexte | Zone de te |
|     | Tableaux                      |                 | I I <u>M</u> onita | ableau comporte (                  | des en-têtes  | Jes      |                                                | Liens              |            |
|     | AI                            | D               | Γ                  | ок                                 | Annuler       |          | -                                              | 6                  |            |
|     | A                             | в               | -                  | Erais de                           |               | <u>-</u> | F                                              | G<br>Frais de      | н          |
| 1   | Date                          | Contenu         | Repas              | représentati                       | on Loisir     | s        | Vêtements                                      | déplacement        | Autres     |
| 2   |                               |                 |                    |                                    |               |          |                                                |                    |            |
| 3   |                               |                 |                    |                                    |               |          |                                                |                    |            |
| 4   |                               |                 |                    |                                    |               |          |                                                |                    |            |
| 5   |                               |                 |                    |                                    |               |          |                                                |                    |            |
| 7   |                               |                 |                    |                                    |               |          |                                                |                    |            |
| 8   |                               |                 |                    |                                    |               |          |                                                |                    |            |
| 9   |                               |                 |                    |                                    |               |          |                                                |                    |            |
| 10  |                               |                 |                    |                                    |               |          |                                                |                    |            |
| 11  |                               |                 |                    |                                    |               |          |                                                |                    |            |
| 13  |                               |                 |                    |                                    |               |          |                                                |                    |            |
| 14  |                               |                 |                    |                                    |               |          |                                                |                    |            |
| 15  |                               |                 |                    |                                    |               |          |                                                |                    |            |
| 16  |                               |                 |                    |                                    |               |          |                                                |                    |            |
| 17  |                               |                 |                    |                                    |               |          |                                                |                    |            |
| 18  |                               |                 |                    |                                    |               |          |                                                |                    |            |
| 20  |                               |                 |                    |                                    |               |          |                                                |                    |            |
| 21  |                               |                 |                    |                                    |               |          |                                                |                    |            |

5. La plage de cellules sélectionnée est convertie en tableau.

Les cellules contenant les données définies à l'étape 1 adoptent le style de ligne d'entête.

|                | ) 🔒 🤊 - I                                             | (≈ - 💁 🖂     | ) <del>-</del>                                   | Livre de compte.xlsx -                                            | Microsoft Exce               | el (          | Outils de tableau                                                                                                    |          |  |
|----------------|-------------------------------------------------------|--------------|--------------------------------------------------|-------------------------------------------------------------------|------------------------------|---------------|----------------------------------------------------------------------------------------------------|----------|--|
| C              | Accueil                                               | Insertion    | Mise en page                                     | Formules Données                                                  | Révision                     | Affichage     | Création                                                                                                    | 0 -      |  |
| No<br>Tat      | m du tableau :<br>Deau1<br>Redimensionne<br>Propriété | r le tableau | 😼 Synthétiser<br>🛃 Supprimer I<br>🚆 Convertir er | avec un tableau croisé dynamiqu<br>es doublons<br>plage<br>Outils | e<br>Exporter A<br>Données d | e table exter | <ul> <li>Ligne d'en-tête</li> <li>À la première colonne</li> <li>Ligne des totaux</li> <li>À la dernière colonne</li> <li>À la dernière colonne</li> <li>À la dernière</li></ul> |          |  |
| A1             |                                                       |              | - (•                                             | Date                                                              |                              |               |                                                                                                    |          |  |
|                | А                                                     | В            | С                                                | D                                                                 | E                            | F             | G                                                                                                    | Н        |  |
| 1 2            | Date 🔽                                                | Contenu 🔽    | Repas 🔽                                          | Frais de représentation                                           | Loisirs 🔽                    | Vêtements 🔻   | Frais de déplacement 💌                                                                                                    | Autres 🔽 |  |
| 4<br>5         |                                                       |              |                                                  |                                                                   |                              |               |                                                                                                    |          |  |
| 6<br>7<br>8    |                                                       |              |                                                  |                                                                   |                              |               |                                                                                                    |          |  |
| 9<br>10<br>11  |                                                       |              |                                                  |                                                                   |                              |               |                                                                                                    |          |  |
| 12<br>13<br>14 |                                                       |              |                                                  |                                                                   |                              |               |                                                                                                    |          |  |
| 15<br>16<br>17 |                                                       |              |                                                  |                                                                   |                              |               |                                                                                                    |          |  |

|    |        | `              | 6                                                                                                    |                         |             | A           |                        | ×          |
|----|--------|----------------|----------------------------------------------------------------------------------------------------|-------------------------|-------------|-------------|------------------------|------------|
|    | A2     | •              | (° J3                                                                                                    | ¢ 01/04/2009            |             |             |                        |            |
|    | А      | В              | С                                                                                                    | D                       | E           | F           | G                      | Н          |
|    |        |                |                                                                                                    | Frais de représentation |             |             |                        |            |
| 1  | Date 🗾 | Contenu 🔽      | Repas 🔽                                                                                                    | <b></b>                 | Loisirs 🛛 💌 | Vêtements 💌 | Frais de déplacement 💌 | Autres 🛛 💌 |
| 2  | 01-avr | Bloc-notes     |                                                                                                    |                         |             |             |                        | 634        |
| 3  | 02-avr | Stylos         | 309                                                                                                    |                         |             |             |                        |            |
| 4  | 05-avr | Casse-croûte   | 215                                                                                                    |                         |             |             |                        |            |
| 5  | 05-avr | Boissons       |                                                                                                    |                         |             |             | 200                    |            |
| 6  | 07-avr | Magazines      |                                                                                                    |                         |             |             | 400                    |            |
| 7  | 10-avr | Bus            |                                                                                                    |                         | 500         |             |                        |            |
| 8  | 11-avr | Bus            | 215                                                                                                    |                         |             |             |                        |            |
| 9  | 13-avr | Magazines      | 1627                                                                                                    |                         |             |             |                        |            |
| 10 | 13-avr | Dîner          |                                                                                                    |                         | 720         |             |                        |            |
| 11 | 15-avr | Livres         |                                                                                                    |                         |             |             |                        |            |
| 12 | 18-avr | Vêtements      |                                                                                                    | 5698                    |             |             |                        |            |
| 13 | 18-avr | Stationneme    | nt                                                                                                    |                         |             | 15800       | 1440                   |            |
| 14 | 20-avr | Trains, Bus    | 120                                                                                                    |                         |             |             |                        |            |
| 15 | 24-avr | Stylos         | 378                                                                                                    |                         |             |             |                        |            |
| 16 | 24-avr | Casse-croûte   | e in the second second s |                         |             | 7200        |                        |            |
| 17 | 25-avr | Accessoires    |                                                                                                    | 2400                    |             |             |                        |            |
| 18 | 27-avr | Feu d'artifice | 2                                                                                                    |                         | 380         |             |                        |            |
| 19 | 28-avr | Déjeuner       | 1760                                                                                                    |                         |             |             |                        |            |
| 20 | 30-avr | Dîner          | 568                                                                                                    |                         |             |             |                        |            |
| 21 |        |                |                                                                                                    |                         |             |             |                        |            |

6. Nous allons entrer les données d'un livre de comptes personnel.

# 2. Unité monétaire (Euro), affichage de la date

Dans Excel, vous pouvez définir une cellule de manière à ce que les nombres entrés apparaissent dans un format spécifique.

Définissons le format approprié de chaque cellule du tableau que vous avez créé en guise de livre de comptes personnel.

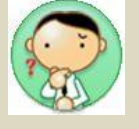

### Qu'est-ce qu'un format ?

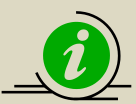

Vous pouvez définir le format d'une cellule. Lorsque vous tapez du texte ou des nombres dans la cellule, ils apparaissent dans le format sélectionné.

Par exemple, si vous définissez le format sur « Date longue » et que vous entrez « 15/4 », la date apparaît automatiquement sous la forme « 15 avril 2009 ».

 Faites glisser le pointeur de manière à sélectionner la colonne « Date » (sélectionnez les cellules de A1 à A20).

|    | A2     | • (*           |
|----|--------|----------------|
|    | Date   | Contenu        |
| 2  | 01-avr | Bloc-notes     |
| 3  | 02-avr | Stylos         |
| 4  | 05-avr | Casse-croûte   |
| 5  | 05-avr | Boissons       |
| 6  | 07-avr | Magazines      |
| 7  | 10-avr | Bus            |
| 8  | 11-avr | Bus            |
| 9  | 13-avr | Magazines      |
| 10 | 13-avr | Dîner          |
| 11 | 15-avr | Livres         |
| 12 | 18-avr | Vêtements      |
| 13 | 18-avr | Stationneme    |
| 14 | 20-avr | Trains, Bus    |
| 15 | 24-avr | Stylos         |
| 16 | 24-avr | Casse-croûte   |
| 17 | 25-avr | Accessoires    |
| 18 | 27-avr | Feu d'artifice |
| 19 | 28-avr | Déjeuner       |
| 20 | 30-avr | Dîner          |
| 21 |        |                |

2. Sous l'onglet Accueil, dans Nombre, dans Format d'affichage, cliquez sur Date courte.

| <b>C</b> ) | 🚽 🌒 -                          | শ - 🛕 💿 🗋                      | -             | F Livre                         | de compte.xlsx - N | licrosoft Excel                                                        | Outils de tableau                          |                                | - =                                                              |  |
|------------|--------------------------------|--------------------------------|---------------|---------------------------------|--------------------|------------------------------------------------------------------------|--------------------------------------------|--------------------------------|------------------------------------------------------------------|--|
| 9          | Accueil Insertion Mise en page |                                | page Formules | Données                         | Révision Affichage | Création                                                               | n 🔞                                        |                                |                                                                  |  |
| Coll       | er 🖋                           | Calibri •<br>GIS•<br>Calibri • | 11 · A A      |                                 | Personnalise ▼     | i Mise en forme condit<br>Mettre sous forme de<br>Styles de cellules ▼ | ionnelle ▼ 🔤 Ins<br>tableau ▼ 🚔 Su<br>∰ Fo | iérer *<br>pprimer *<br>rmat * | ∑ •<br>Trier et Rechercher et<br>⊘ •<br>filtrer • sélectionner • |  |
| Presse-p   | oapiers 🖻                      | Police                         | Gi.           | Alignement                      | Nombre 🖻           | Style                                                                  | Ce                                         | ellules                        | Édition                                                          |  |
|            | A2                             | • (                            |               | <i>f</i> <sub>≭</sub> 01/04/200 | 9                  |                                                                        |                                            |                                | :                                                                |  |

| 1  | Ca     | ) 🖬 🤊 - (°) - | 💪 💿 🗅 🖀         | <b>,</b>                     | Livre de | comptea         | klsx - Microsoft Exce                | 4         | Outi    |
|----|--------|---------------|-----------------|------------------------------|----------|-----------------|--------------------------------------|-----------|---------|
|    |        | Accueil       | nsertion Mise   | en page 🛛 Form               | ules     | Donné           | es Révision                          | Affichage |         |
|    | ſ      | 🚬 🔏 🛛 Cali    | ibri 🔹 11       | - = =                        |          |                 | Mise en forme conditionne            |           |         |
| A  | C      | oller 💞       |                 | Ì┣═══<br>╬╬≫┈                | · · ·    | ABC<br>123      | <b>Standard</b><br>Aucun format part | iculier   | ▲ table |
| 4  | Presse | e-papiers 🖻   | Police          | Alignement                   | G        | 12              | Nombre<br>39904.00                   |           |         |
|    |        | A2            | <del>~</del> (° | <i>f</i> <sub>x</sub> 01/04/ | 2009     | 14              | 33304,00                             |           |         |
| 1  |        | Date          | Contenu         | Repas                        | Frai     | (C=R            | Monétaire<br>39 904,00 €             |           | s       |
| i. | 2      | 01-avr        | Bloc-notes      |                              |          |                 | Comptabilitá                         |           |         |
|    | 3      | 02-avr        | Stylos          | 309                          |          | 129             | 39 904,00 €                          |           |         |
| ł. | 4      | 05-avr        | Casse-croûte    | 215                          |          |                 | Date courte                          |           |         |
|    | 5      | 05-avr        | Boissons        |                              |          |                 | 01/04/2009                           |           | =       |
|    | 6      | 07-avr        | Magazines       |                              |          |                 | Date longue                          |           |         |
|    | 7      | 10-avr        | Bus             |                              |          |                 | mercredi 1 avril 200                 | 09        | 500     |
|    | 8      | 11-avr        | Bus             | 215                          |          | a               | Heure                                |           |         |
|    | 9      | 13-avr        | Magazines       | 1627                         |          | $\bigcirc$      | 00:00:00                             |           |         |
|    | 10     | 13-avr        | Dîner           |                              |          | 0%              | Pourcentage                          |           | 720     |
|    | 11     | 15-avr        | Livres          |                              |          | 10              |                                      |           |         |
| 1  | 12     | 18-avr        | Vêtements       |                              |          | 1/2             | Fraction<br>39904                    |           |         |
|    | 13     | 18-avr        | Stationneme     | nt                           |          | 12              | Scientifique                         |           |         |
|    | 14     | 20-avr        | Trains, Bus     | 120                          |          | 10 <sup>2</sup> | 3,99E+04                             |           |         |
|    | 15     | 24-avr        | Stylos          | 378                          |          | Δι              | itres formats numéri                 | iques     | ×       |
|    | 16     | 24-avr        | Casse-croûte    | e                            |          | ~               | itres formats fru <u>m</u> en        | iques     | _       |
|    | 17     | 25-avr        | Accessoires     |                              |          |                 | 2400                                 | 0         |         |
|    | 18     | 27-avr        | Feu d'artifice  | e                            |          |                 |                                      |           | 380     |
|    | 19     | 28-avr        | Déjeuner        | 1760                         |          |                 |                                      |           |         |
| 2  | 20     | 30-avr        | Dîner           | 568                          |          |                 |                                      |           |         |
|    | 21     |               |                 |                              |          |                 |                                      |           |         |

3. Les nombres que vous avez entrés apparaissent dans le format de date courte :

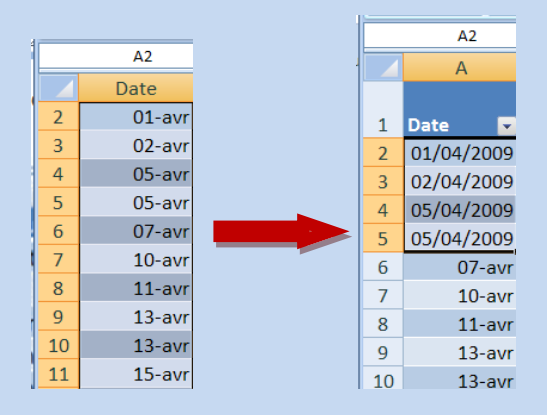

 Faites glisser le pointeur de manière à sélectionner la plage allant de la colonne « Repas » à la colonne « Autre ».

Définissez le format des colonnes « Repas » à « Autre » sur « Monétaire » dans la mesure où vous y entrerez vos dépenses.

| _  | <del>,</del> ( | <i>f</i> ∞ Repas        |             |             |                        |          |
|----|----------------|-------------------------|-------------|-------------|------------------------|----------|
|    | С              | D                       | E           | F           | G                      | Н        |
|    |                | Frais de représentation |             |             |                        |          |
|    | Repas 🛛 🔽      | <b>•</b>                | Loisirs 🛛 🔽 | Vêtements 💌 | Frais de déplacement 🔽 | Autres 🔽 |
|    |                |                         |             |             |                        | 634      |
|    | 309            |                         |             |             |                        |          |
| te | 215            |                         |             |             |                        |          |
|    |                |                         |             |             | 200                    |          |
|    |                |                         |             |             | 400                    |          |
|    |                |                         | 500         |             |                        |          |
|    | 215            |                         |             |             |                        |          |
|    | 1627           |                         |             |             |                        |          |
|    |                |                         | 720         |             |                        |          |
|    |                |                         |             |             |                        |          |
|    |                | 5698                    |             |             |                        |          |
| er | it             |                         |             | 15800       | 1440                   |          |
|    | 120            |                         |             |             |                        |          |
|    | 378            |                         |             |             |                        |          |
| te |                |                         |             | 7200        |                        |          |
| \$ |                | 2400                    |             |             |                        |          |
| :e |                |                         | 380         |             |                        |          |
|    | 1760           |                         |             |             |                        |          |
|    | 568            |                         |             |             |                        |          |
|    |                |                         |             |             |                        |          |

5. Sous l'onglet Accueil, dans Nombre, dans Format d'affichage, cliquez sur Monétaire.

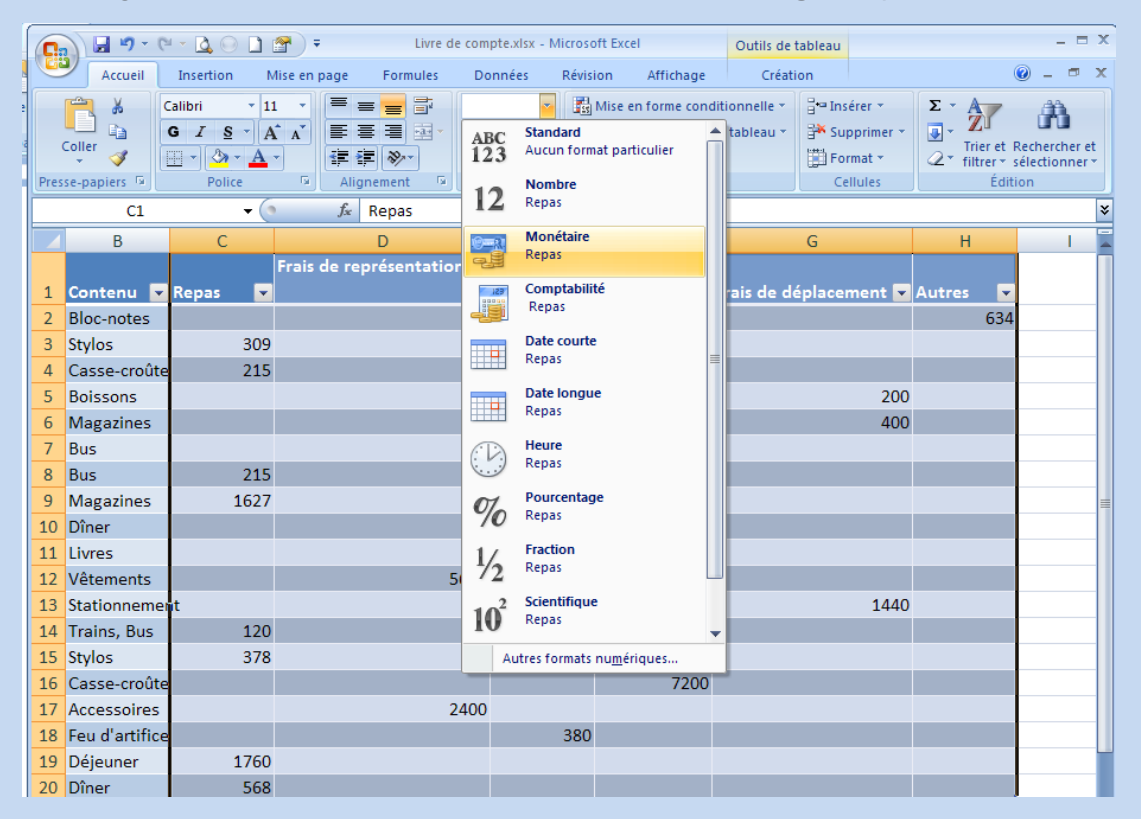

|    | C1             |            | $f_x$       | Repas        |   |           |           |                        |          |    |
|----|----------------|------------|-------------|--------------|---|-----------|-----------|------------------------|----------|----|
|    | В              | С          |             | D            |   | E         | F         | G                      | Н        | T  |
| 1  | Contenu 🔽      | Repas 🛛 🔽  | Frais de re | présentation | - | Loisirs 🔹 | Vêtements | Frais de déplacement 🔽 | Autres 🗖 | •  |
| 2  | Bloc-notes     |            |             |              |   |           |           |                        | 634,00 € | Ε  |
| 3  | Stylos         | 309,00€    |             |              |   |           |           |                        |          |    |
| 4  | Casse-croûte   | 215,00€    |             |              |   |           |           |                        |          |    |
| 5  | Boissons       |            |             |              |   |           |           | 200,00 €               |          |    |
| 6  | Magazines      |            |             |              |   |           |           | 400,00 €               |          |    |
| 7  | Bus            |            |             |              |   | 500,00€   | 2         |                        |          |    |
| 8  | Bus            | 215,00€    |             |              |   |           |           |                        |          |    |
| 9  | Magazines      | 1 627,00 € |             |              |   |           |           |                        |          |    |
| 10 | Dîner          |            |             |              |   | 720,00€   | 6         |                        |          |    |
| 11 | Livres         |            |             |              |   |           |           |                        |          |    |
| 12 | Vêtements      |            |             | 5 698,00     | € |           |           |                        |          |    |
| 13 | Stationneme    | t          |             |              |   |           | 15 800,00 | € 1 440,00 €           |          |    |
| 14 | Trains, Bus    | 120,00 €   |             |              |   |           |           |                        |          |    |
| 15 | Stylos         | 378,00€    |             |              |   |           |           |                        |          |    |
| 16 | Casse-croûte   |            |             |              |   |           | 7 200,00  | £                      |          |    |
| 17 | Accessoires    |            |             | 2 400,00     | € |           |           |                        |          |    |
| 18 | Feu d'artifice |            |             |              |   | 380,00€   | 2         |                        |          |    |
| 19 | Déjeuner       | 1 760,00 € |             |              |   |           |           |                        |          |    |
| 20 | Dîner          | 568,00€    |             |              |   |           |           |                        |          | Į. |
| 21 |                |            |             |              |   |           |           |                        |          | T  |

6. Les nombres que vous avez entrés apparaissent avec le symbole Euro (€).

## 3.

## Entrer une formule simple

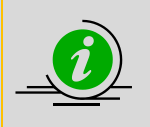

Dans Excel, vous pouvez créer une formule à partir du contenu de certaines cellules, et afficher le résultat dans une autre cellule. Créons une formule qui calcule le montant total de chaque type de dépense afin de créer un livre de comptes personnel.

Commençons par créer un tableau dans lequel insérer notre formule.

 Tapez les mêmes en-têtes que ceux figurant dans un livre de comptes personnel, tels que « Repas » et « Frais de représentation » à partir de la ligne 22 du tableau :

| 19 | 28/04/2009 | Déjeuner         | 1 760,00 € |                         |         |           |                      |        |
|----|------------|------------------|------------|-------------------------|---------|-----------|----------------------|--------|
| 20 | 30/04/2009 | Dîner            | 568,00€    |                         |         |           |                      |        |
| 21 |            |                  |            |                         |         |           |                      |        |
| 22 |            | Déponsos Totalos | Renas      | Frais de représentation | Loisire | Vôtomonts | Frais de déplacement | Autros |
| 22 |            | Depenses rotales | периз      | rials ac representation | LUISIIS | vetements | riais de déplacement | Autres |
| 22 |            | Depenses rotales | перио      |                         |         | Vetements |                      | nures  |

2. En commençant par la ligne dans laquelle vous avez entré les en-têtes, créez un tableau en sélectionnant **Tableau** dans le menu **Insertion**. Tout d'abord, sélectionnez

| les | s cellules de C22 à H22 : |                  |            |                         |         |           |                      |        |  |  |  |  |
|-----|---------------------------|------------------|------------|-------------------------|---------|-----------|----------------------|--------|--|--|--|--|
| 18  | 27/04/2009                | Feu d'artifice   |            |                         | 380,00€ |           |                      |        |  |  |  |  |
| 19  | 28/04/2009                | Déjeuner         | 1 760,00 € |                         |         |           |                      |        |  |  |  |  |
| 20  | 30/04/2009                | Dîner            | 568,00€    |                         |         |           |                      |        |  |  |  |  |
| 21  |                           |                  |            |                         |         |           |                      |        |  |  |  |  |
| 22  |                           | Dépenses Totales | Repas      | Frais de représentation | Loisirs | Vêtements | Frais de déplacement | Autres |  |  |  |  |
| 23  |                           |                  |            |                         |         |           |                      |        |  |  |  |  |

Puis, cliquez sur l'onglet Insertion puis sur l'outil Tableau :

|            | 0 - 6              | - 4017) -           |                   |                  | Livre                 | e de compte.xls | sx - Micros       | oft Exce | 21              |                   |                         |                                                                         |
|------------|--------------------|---------------------|-------------------|------------------|-----------------------|-----------------|-------------------|----------|-----------------|-------------------|-------------------------|-------------------------------------------------------------------------|
| C          | Accueil            | Insertion Mise en I | page F            | ormules          | Données               | Révision        | Affichage         | 2        |                 |                   |                         | ۲                                                                       |
| Tab<br>dyr | leau croisé Tablea | au Image SmartAr    | clipart<br>•<br>t | olonne           | Ligne Secteurs E      | Barres Aires    | Nuage de points * | Aut      | tres<br>iques • | Lien<br>hypertext | En-tête et pied de page | <ul> <li>➢ Ligne de sign</li> <li>➢ Objet</li> <li>Ω Symbole</li> </ul> |
|            | C22                | • (0                | <i>f</i> ∗ Re     | pas              |                       |                 |                   |          |                 |                   | ),                      |                                                                         |
|            | А                  | В                   | С                 |                  | D                     |                 | E                 |          |                 | F                 | G                       | Н                                                                       |
| 10         | 13/04/2009         | Dîner               |                   |                  |                       |                 | 720               | ),00€    |                 |                   |                         |                                                                         |
| 11         | 15/04/2009         | Livres              |                   |                  |                       |                 |                   |          |                 |                   |                         |                                                                         |
| 12         | 18/04/2009         | Vêtements           |                   |                  |                       | 5 698,00 €      | :                 |          |                 |                   |                         |                                                                         |
| 13         | 18/04/2009         | Stationnement       |                   | Cré              | éer un tableau        |                 | <u>? ×</u>        |          | 15 8            | 800,00€           | 1 440,00 €              |                                                                         |
| 14         | 20/04/2009         | Trains, Bus         | 120               | ,00 : <u>0</u> ù | ù se trouvent les doi | nnées de votre  | tableau ?         |          |                 |                   |                         |                                                                         |
| 15         | 24/04/2009         | Stylos              | 378               | ,00              | =\$C\$22:\$H\$22      |                 | 1                 |          |                 |                   |                         |                                                                         |
| 16         | 24/04/2009         | Casse-croûte        |                   |                  | Mon tableau o         | comporte des er | n-têtes           |          | 7 2             | 200,00€           |                         |                                                                         |
| 17         | 25/04/2009         | Accessoires         |                   |                  |                       |                 |                   |          |                 |                   |                         |                                                                         |
| 18         | 27/04/2009         | Feu d'artifice      |                   |                  | 0                     | < An            | nuler             | ),00€    |                 |                   |                         |                                                                         |
| 19         | 28/04/2009         | Déjeuner            | 1 760             | ,00 <del>c</del> |                       |                 |                   |          |                 |                   |                         |                                                                         |
| 20         | 30/04/2009         | Dîner               | 568,              | ,00€             |                       |                 |                   |          |                 |                   |                         |                                                                         |
| 21         |                    |                     |                   |                  |                       |                 |                   |          |                 |                   |                         |                                                                         |
| 22         |                    | Dépenses Totales    | Repas             | Fi               | rais de représe       | entation        | Loisirs           |          | Vêtem           | ents              | Frais de déplacement    | Autres                                                                  |
| 23         |                    |                     |                   |                  |                       |                 |                   |          |                 |                   |                         |                                                                         |
| 24         |                    |                     |                   |                  |                       |                 |                   |          |                 |                   |                         |                                                                         |

Puis, cochez la case Mon tableau comporte des en-têtes, et cliquez sur OK

#### Nous obtenons le tableau suivant :

| 15 | 24/04/2009 | Stylos           | 378,00€    |                           |             |             |                        |            |   |
|----|------------|------------------|------------|---------------------------|-------------|-------------|------------------------|------------|---|
| 16 | 24/04/2009 | Casse-croûte     |            |                           |             | 7 200,00 €  |                        |            |   |
| 17 | 25/04/2009 | Accessoires      |            | 2 400,00 €                |             |             |                        |            |   |
| 18 | 27/04/2009 | Feu d'artifice   |            |                           | 380,00€     |             |                        |            |   |
| 19 | 28/04/2009 | Déjeuner         | 1 760,00 € |                           |             |             |                        |            |   |
| 20 | 30/04/2009 | Dîner            | 568,00€    |                           |             |             |                        |            |   |
| 21 |            |                  |            |                           |             |             |                        |            |   |
| 22 |            | Dépenses Totales | Repas 🛛 🔽  | Frais de représentation 🔽 | Loisirs 🛛 🔽 | Vêtements 🔽 | Frais de déplacement 🔽 | Autres 🛛 🔽 |   |
| 23 |            |                  |            |                           |             |             |                        |            |   |
| 24 |            |                  |            |                           |             |             |                        |            | Ī |
| 25 |            |                  |            |                           |             |             |                        |            |   |
| 26 |            |                  |            |                           |             |             |                        |            |   |

 Pour définir un format Monétaire aux cellules qui affiche les montants totaux, sélectionnez la ligne des cellules de C23 à H23, puis dans l'onglet Accueil, cliquez sur la liste déroulante de Standard et sélectionnez l'option Monétaire

|      | ) 🖬 🤊 - 🤉    | - 🖪 🛛 🖉 🔻           | : Liv                  | re de compte.xlsx - Microso | oft Excel | C                | utils de tableau   | 1     |           |                 |                       |
|------|--------------|---------------------|------------------------|-----------------------------|-----------|------------------|--------------------|-------|-----------|-----------------|-----------------------|
|      | Accueil      | Insertion Mise en J | page Formul            | es Données Révisi           | ion       | Affichage        | Création           |       |           |                 | <ul> <li>•</li> </ul> |
|      | <u> </u>     | alibri v 11 v       |                        | = - 8                       |           | 🔽 🔚 Mi           | ise en forme cor   | nditi | onnelle * | ¦aten Insérer ▼ | Σ · Α                 |
|      |              |                     |                        |                             | ABC       | Standard         |                    |       | tableau * | 躇 Supprimer 👻   |                       |
|      | • 💞 🗌        | GIS·                | <mark>^ A ·</mark>   ≡ |                             | 123       | Aucun format     | particulier        |       |           | Format 👻        | ∠ filtrer sélecti     |
| Pres | se-papiers 🕞 | Police              | G                      | Alignement 🕞                | 12        | Nombre           |                    |       |           | Cellules        | Édition               |
|      | C23          | <del>•</del> (•     | fx                     |                             | 14        |                  |                    |       |           |                 |                       |
|      | A            | В                   | С                      | D                           | 10-R      | Monétaire        |                    |       |           | G               | Н                     |
| 2    | 01/04/2009   | Bloc-notes          |                        |                             | 23        |                  |                    |       |           |                 | 634,00 €              |
| 3    | 02/04/2009   | Stylos              | 309,00€                |                             | 129       | Comptabilité     |                    |       |           |                 | _                     |
| 4    | 05/04/2009   | Casse-croûte        | 215,00€                |                             |           |                  |                    |       |           |                 |                       |
| 5    | 05/04/2009   | Boissons            |                        |                             |           | Date courte      |                    | =     |           | 200,00          | €                     |
| 6    | 07/04/2009   | Magazines           |                        |                             |           |                  |                    |       |           | 400,00          | €                     |
| 7    | 10/04/2009   | Bus                 |                        |                             |           | Date longue      |                    |       |           |                 | _                     |
| 8    | 11/04/2009   | Bus                 | 215,00€                |                             |           |                  |                    |       |           |                 |                       |
| 9    | 13/04/2009   | Magazines           | 1 627,00€              |                             | (1)       | Heure            |                    |       |           |                 | _                     |
| 10   | 13/04/2009   | Dïner               |                        |                             |           | Dourcontago      |                    |       |           |                 |                       |
| 11   | 15/04/2009   | Livres              |                        | 5.60                        | %         | Pourcentage      |                    |       |           |                 |                       |
| 12   | 18/04/2009   | Vëtements           |                        | 5 69                        | 10        | Free effects     |                    |       |           |                 |                       |
| 13   | 18/04/2009   | Stationnement       |                        |                             | 1/2       | Flaction         |                    |       |           | 1 440,00        | ŧ                     |
| 14   | 20/04/2009   | Trains, Bus         | 120,00€                |                             | 12        | Scientifique     |                    |       |           |                 |                       |
| 15   | 24/04/2009   | Stylos              | 378,00 ŧ               |                             | 10        | Scientinque      |                    |       |           |                 |                       |
| 10   | 24/04/2009   | Casse-croute        |                        | 2.40                        |           |                  |                    | •     |           |                 |                       |
| 1/   | 25/04/2009   | Accessoires         |                        | 2 40                        |           | utres formats nu | i <u>m</u> eriques | _     |           |                 |                       |
| 10   | 27/04/2009   | Peu d'artifice      | 1 760 00 €             |                             |           | 380,00 €         | ,                  |       |           |                 |                       |
| 19   | 20/04/2009   | Dépense             | 1 760,00 €             |                             |           |                  |                    |       |           |                 |                       |
| 20   | 30/04/2009   | Diller              | 506,00€                |                             |           |                  |                    |       |           |                 |                       |
| 21   |              | Dépansos Tatalos    | Popper -               | Erais do roprócontati       | ion 🗖     | Loisire          | Vôtomonte          |       | Erois do  | dáplacomont     |                       |
| 22   |              | Depenses rotales    |                        | Trais de representati       |           |                  | vetements          | -     | riais de  | deplacement     | Adres                 |
| 23   |              |                     |                        |                             |           |                  |                    |       |           |                 |                       |
| 24   |              |                     |                        |                             |           |                  |                    |       |           |                 |                       |

Le format Monétaire sera appliqué aux cellules sélectionnées.

Insérons une formule qui calcule automatiquement chaque total de dépenses. Dans cet exemple, les dépenses entrées dans le livre de comptes personnel pour chaque jour sont totalisées par type, puis le résultat apparaît.

1. Sélectionnez la cellule dans laquelle vous souhaitez insérer la formule.

Cliquez sur la cellule « Repas »,

| 20 | 30/04/2009 Dîner |            | 568,00€   |                           |             |             |                        |            |  |
|----|------------------|------------|-----------|---------------------------|-------------|-------------|------------------------|------------|--|
| 21 |                  |            |           |                           |             |             |                        |            |  |
| 22 | Dépens           | es Totales | Repas 🛛 🔽 | Frais de représentation 🔽 | Loisirs 🛛 🔽 | Vêtements 🔽 | Frais de déplacement 🔽 | Autres 🛛 🔽 |  |
| 23 |                  |            |           |                           |             |             |                        |            |  |
| 24 |                  |            |           |                           |             |             |                        |            |  |
|    |                  |            |           |                           |             |             |                        |            |  |

Puis, dans l'onglet Formules, cliquez sur Somme automatique

| <b>C</b> . | ) 🖬 🤊 - 6                   | · · 🖪 🔍 🗋 🕋 ) :         | Ŧ                | Livre de compte.xlsx - Microsoft Exce |                 |                 |                  | Ou | itils de tableau |
|------------|-----------------------------|-------------------------|------------------|---------------------------------------|-----------------|-----------------|------------------|----|------------------|
|            | Accueil                     | Insertion Mise en       | page             | Formules                              | Données         | Révision        | Affichage        |    | Création         |
|            | £. Σ Som                    | me automatique 🝷 👔 L    | ogique           | - 🔊                                   | - A             | 🚐 Définir un n  | om 👻             |    | 🗄 Repérer les    |
|            | JX 🚯 Utilis                 | sée(s) récemment 👻 孩 T  | exte 👻           | Îθ.                                   | -               | ∱ Utiliser dans | la formule 🔻     |    | Repérer les      |
| Inse       | rer une<br>nction 🏾 🍺 Finai | ncier 🔹 👔 👔             | Date et h        | eure 👻 🎁                              | de noms         | 📰 Créer à parti | r de la sélectio | n  | 🔗 Supprimer      |
|            | В                           | ibliothèque de fonction | s                |                                       |                 | Noms définis    |                  |    | A                |
|            | FRACTION.ANN                | iee 🛛 🗸 🗸               | 🗸 f <sub>x</sub> | =SOMME                                | (C19:C22)       |                 |                  |    |                  |
|            | А                           | В                       |                  | С                                     | D               |                 | E                |    | F                |
| 4          | 05/04/2009                  | Casse-croûte            | 2                | 15,00 €                               |                 |                 |                  |    |                  |
| 5          | 05/04/2009                  | Boissons                |                  |                                       |                 |                 |                  |    |                  |
| 6          | 07/04/2009                  | Magazines               |                  |                                       |                 |                 |                  |    |                  |
| 7          | 10/04/2009                  | Bus                     |                  |                                       |                 |                 | 500,00           | €  |                  |
| 8          | 11/04/2009                  | Bus                     | 2                | 15,00 €                               |                 |                 |                  |    |                  |
| 9          | 13/04/2009                  | Magazines               | 16               | 27,00€                                |                 |                 |                  |    |                  |
| 10         | 13/04/2009                  | Dîner                   |                  |                                       |                 |                 | 720,00           | €  |                  |
| 11         | 15/04/2009                  | Livres                  |                  |                                       |                 |                 |                  |    |                  |
| 12         | 18/04/2009                  | Vêtements               |                  |                                       |                 | 5 698,00 €      |                  |    |                  |
| 13         | 18/04/2009                  | Stationnement           |                  |                                       |                 |                 |                  |    | 15 800,00        |
| 14         | 20/04/2009                  | Trains, Bus             | 1                | 20,00 €                               |                 |                 |                  |    |                  |
| 15         | 24/04/2009                  | Stylos                  | 3                | 78,00€                                |                 |                 |                  |    |                  |
| 16         | 24/04/2009                  | Casse-croûte            |                  |                                       |                 |                 |                  |    | 7 200,00         |
| 17         | 25/04/2009                  | Accessoires             |                  |                                       | _               | 2 400,00 €      |                  |    |                  |
| 18         | 27/04/2009                  | Feu d'artifice          |                  |                                       |                 |                 | 380,00           | €  |                  |
| 19         | 28/04/2009                  | Déjeuner                | 17               | 60,00 €                               |                 |                 |                  |    |                  |
| 20         | 30/04/2009                  | Dîner                   | 5                | 68,00 €                               |                 |                 |                  |    |                  |
| 21         |                             |                         |                  |                                       |                 |                 |                  |    |                  |
| 22         |                             | Dépenses Totales        | Repa             | s 🔽 F                                 | rais de représ  | entation 🔽      | Loisirs          | •  | Vêtements        |
| 23         |                             |                         | =SON             | 1ME( <mark>C19</mark> :               | C22)            |                 |                  |    |                  |
| 24         |                             |                         | SON              | MME(nombr                             | e1; [nombre2];) | )               |                  |    |                  |
| 25         |                             | -                       |                  |                                       | •               |                 |                  |    |                  |

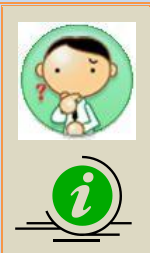

## Excel a sélectionné une plage de cellules qui ne me convient pas...

Par défaut, Excel va sélectionner les cellules tout de suite placées au-dessus de la cellule de résultat (ici, **C22**). Dans cet exemple, ce seront les cellules **C19** et **C20**.

Pour modifier la sélection, cliquez sur la cellule **C2** puis faites glisser le pointeur de la souris jusqu'à la cellule **C20** et relâchez le pointeur de la souris.

La plage de cellules sélectionnées est encadrée d'une ligne pointillée clignotante qui signifie que cette plage de cellules est active et qu'elle sera prise en compte dans la formule **Somme.** 

En fin de sélection, appuyez sur la touche **Entrée**, le résultat s'affiche dans la cellule de résultat **C23**.

| 0    | ) 🖬 🤊 - 🤉                    | •• 🖪 🔍 🗋 😭 🖣             | Livr                  | e de compte.xlsx - Microsoft Excel     |                    |    |             |                  |           |                                 |
|------|------------------------------|--------------------------|-----------------------|----------------------------------------|--------------------|----|-------------|------------------|-----------|---------------------------------|
|      | Accueil                      | Insertion Mise en p      | page Formule:         | s Données Révision                     | Affichage          |    |             |                  |           |                                 |
|      | f. Σ Som                     | me automatique 👻 🙋 Lo    | ogique 🔹 🛛 🔯          | 🔹 🚑 🖄 Définir un n                     | om 👻               |    |             |                  |           |                                 |
|      | JX 🚯 Utilis                  | iée(s) récemment 🔹 🔂 Te  | exte - 🔞              | → fx <sup>2</sup> Utiliser dans        | a la formule 🔻     |    |             |                  |           |                                 |
| Inse | erer une<br>nction 🏼 🍺 Final | ncier 🐐 👔 Da             | ate et heure 👻 🎁      | Gestionnaire<br>de noms 🕮 Créer à part | ir de la sélectior |    |             |                  |           |                                 |
|      | В                            | ibliothèque de fonctions |                       | Noms définis                           |                    |    |             |                  |           |                                 |
|      | FRACTION.ANN                 | iee 🛛 🗸 🗸 🗸              | f <sub>x</sub> =SOMME | (Tableau1[Repas])                      |                    |    |             |                  |           |                                 |
|      | А                            | В                        | С                     | D                                      | E                  |    |             |                  |           |                                 |
| 1    | Date 🗾 🔽                     | Contenu 🔽                | Repas 🔽 F             | Frais de représentation 💌              | Loisirs 🛛          |    |             |                  |           |                                 |
| 2    | 01/04/2009                   | Bloc-notes               |                       |                                        |                    |    |             |                  |           |                                 |
| 3    | 02/04/2009                   | Stylos                   | 309,00€               |                                        |                    |    |             |                  |           |                                 |
| 4    | 05/04/2009                   | Casse-croûte             | 215,00 €              |                                        |                    |    |             |                  |           |                                 |
| 5    | 05/04/2009                   | Boissons                 |                       |                                        |                    |    |             |                  |           |                                 |
| 6    | 07/04/2009                   | Magazines                |                       |                                        |                    |    |             |                  |           |                                 |
| 7    | 10/04/2009                   | Bus                      |                       |                                        | 500,00             |    |             |                  |           |                                 |
| 8    | 11/04/2009                   | Bus                      | 215,00 €              |                                        |                    |    |             |                  |           |                                 |
| 9    | 13/04/2009                   | Magazines                | 1 627,00 €            |                                        |                    |    |             |                  |           |                                 |
| 10   | 13/04/2009                   | Dîner                    |                       |                                        | 720,00             |    |             |                  |           |                                 |
| 11   | 15/04/2009                   | Livres                   |                       |                                        |                    |    |             |                  |           |                                 |
| 12   | 18/04/2009                   | Vêtements                |                       | 5 698,00 €                             |                    |    |             |                  |           |                                 |
| 13   | 18/04/2009                   | Stationnement            |                       |                                        |                    |    |             |                  |           |                                 |
| 14   | 20/04/2009                   | Trains, Bus              | 120,00€               |                                        |                    |    |             |                  |           |                                 |
| 15   | 24/04/2009                   | Stylos                   | 378,00€               |                                        |                    |    |             |                  |           |                                 |
| 16   | 24/04/2009                   | Casse-croûte             |                       |                                        |                    |    |             |                  |           |                                 |
| 17   | 25/04/2009                   | Accessoires              |                       | 2 400,00 €                             |                    |    |             |                  |           |                                 |
| 18   | 27/04/2009                   | Feu d'artifice           |                       |                                        | 380,00             |    |             |                  |           |                                 |
| 19   | 28/04/2009                   | Déjeuner                 | 1 760,00 €            |                                        |                    | 20 | 30/04/2009  | Dîner            | 568.00 £  |                                 |
| 20   | 30/04/2009                   | Dîner                    | 568,00€               |                                        |                    | 21 | 20,0 1/2005 |                  | 230,00 0  |                                 |
| 21   |                              |                          |                       |                                        |                    | 22 |             | Dépenses Totales | Repas 📃 🔽 | Frais de représenta <u>tion</u> |
| 22   |                              | Dépenses Totales         | Repas 🔽 F             | rais de représentation 🔽               | Loisirs            | 23 |             |                  | 5192      |                                 |
| 23   |                              |                          | =SOMME(Tabl           | eau1[Repas])                           |                    | 24 |             |                  |           |                                 |
| 14 4 | ▶ H Feuil1                   | Feuil2 🖉 Feuil3 🖉 🖓      | SOMME(nombr           | re1; [nombre2];)                       | 1                  | 25 |             |                  | ·j        |                                 |
| Dair | tar                          |                          |                       |                                        |                    |    |             |                  |           |                                 |

2. Insérons une formule à l'aide de la fonction « **Somme automatique** » pour les autres éléments de la même façon :

| 0    | ) 🖬 🤊 - (° - 🛕           | 🔍 🗋 😭 🔻         | Livre de com                                                                                                    | pte.xlsx - Microso                                              | ft Excel                                                                     |                                                  | - 5                                                   | = X          |
|------|--------------------------|-----------------|----------------------------------------------------------------------------------------------------|-----------------------------------------------------------------|------------------------------------------------------------------------------|--------------------------------------------------|-------------------------------------------------------|--------------|
|      | Accueil Inserti          | on Mise en p    | age Formules Données                                                                                                    | Révision                                                        | Affichage                                                                    |                                                  | 0 - 🗉                                                 | x            |
| Pres | Coller V<br>se-papiers S |                 | E = = :<br>E = :<br>E = :<br>Alignement □ Standard<br>Standard<br>Standard<br>Standard<br>Standard<br>Standard<br>Standard<br>Standard<br>Standard<br>Standard<br>Standard<br>Standard<br>Standard<br>Standard<br>Standard<br>Standard<br>Standard | <ul> <li>Mise en</li> <li>Mettre s</li> <li>Styles d</li> </ul> | forme conditionnel<br>ous forme de table<br>e cellules <del>*</del><br>Style | le *<br>au * Supprimer *<br>Format *<br>Cellules | Trier et Rechercher<br>filtrer sélectionne<br>Édition | r et<br>er * |
|      | B23                      | <del>-</del> (• | $f_{x}$                                                                                                    |                                                                 |                                                                              |                                                  |                                                       | ×            |
|      | В                        | С               | D                                                                                                    | E                                                               | F                                                                            | G                                                | Н                                                     |              |
| 6    | Magazines                |                 |                                                                                                    |                                                                 |                                                                              | 400,00                                           | €                                                     |              |
| 7    | Bus                      |                 |                                                                                                    | 500,00€                                                         |                                                                              |                                                  |                                                       |              |
| 8    | Bus                      | 215,00 €        |                                                                                                    |                                                                 |                                                                              |                                                  |                                                       |              |
| 9    | Magazines                | 1 627,00 €      |                                                                                                    |                                                                 |                                                                              |                                                  |                                                       | -0           |
| 10   | Dîner                    |                 |                                                                                                    | 720,00€                                                         |                                                                              |                                                  |                                                       |              |
| 11   | Livres                   |                 |                                                                                                    |                                                                 |                                                                              |                                                  |                                                       |              |
| 12   | Vêtements                |                 | 5 698,00 €                                                                                                    |                                                                 |                                                                              |                                                  |                                                       |              |
| 13   | Stationnement            |                 |                                                                                                    |                                                                 | 15 800,00 €                                                                  | 1 440,00                                         | €                                                     |              |
| 14   | Trains, Bus              | 120,00€         |                                                                                                    |                                                                 |                                                                              |                                                  |                                                       | _            |
| 15   | Stylos                   | 378,00€         |                                                                                                    |                                                                 |                                                                              |                                                  |                                                       | _            |
| 16   | Casse-croûte             |                 |                                                                                                    |                                                                 | 7 200,00 €                                                                   |                                                  |                                                       | -11          |
| 17   | Accessoires              |                 | 2 400,00 €                                                                                                    |                                                                 |                                                                              |                                                  | _                                                     |              |
| 18   | Feu d'artifice           |                 |                                                                                                    | 380,00€                                                         |                                                                              |                                                  |                                                       |              |
| 19   | Déjeuner                 | 1 760,00 €      |                                                                                                    |                                                                 |                                                                              |                                                  |                                                       | -11          |
| 20   | Dïner                    | 568,00€         |                                                                                                    |                                                                 |                                                                              |                                                  |                                                       |              |
| 21   | D(                       |                 |                                                                                                    |                                                                 |                                                                              |                                                  |                                                       | -1           |
| 22   | Depenses Totales         | Kepas 🗸         | Frais de representation                                                                                                    |                                                                 | vetements Vetements                                                          | Frais de deplacement                             | Autres V                                              | -1           |
| 23   |                          | 5 192,00 €      | 8 098,00 ŧ                                                                                                    | 1 600,00 ŧ                                                      | 23 000,00 €                                                                  | 2 040,00                                         | € 634,00 €                                            | -11          |

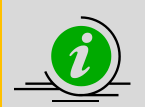

Vous pouvez entrer une formule directement dans une cellule sans utiliser l'une des fonctions prédéfinies.

Dans Excel, des règles régissent la saisie des formules dans les cellules. Les formules commencent toujours par le signe égal (=). Le texte ou les nombres qui suivent le signe égal constituent la formule. Après le signe égal, vous pouvez taper les coordonnées d'une cellule, des nombres ou des symboles de manière à créer une formule. Pour plus d'informations, consultez le tutoriel « Présentation des formules ».

## 4. Créer un graphique

Dans Excel, vous pouvez créer un graphique à partir des valeurs que vous entrez.

Créons un histogramme des dépenses indiquées dans votre livre de comptes personnel.

 Sélectionnez le tableau à convertir en graphique. Pour cela, sélectionnez les cellules qui contiennent les informations intéressantes à la lecture du tableau (texte et données) ; ici, sélectionnez les cellules de C22 à H23 :

|      | ) 🖬 🤊 - (?) - 🛕     | 🔍 🗋 😭 🔻                               | Livre de compte.xls                                                 | - Microsoft Excel                                                                | tils de tableau                                                   |                                                             |                                                     |                                      |
|------|---------------------|---------------------------------------|---------------------------------------------------------------------|----------------------------------------------------------------------------------|-------------------------------------------------------------------|-------------------------------------------------------------|-----------------------------------------------------|--------------------------------------|
|      | Accueil Inserti     | on Mise en p                          | oage Formules Données                                               | Révision                                                                         | Affichage                                                         | Création                                                    |                                                     | 0 - 🗖                                |
| Pres | Coller Se-papiers P | × 11 ×<br><u>S</u> ▼ A A ×<br>Olice □ | E = =<br>Standard<br>■ = =<br>↓ ↓ ↓ ↓ ↓ ↓ ↓ ↓ ↓ ↓ ↓ ↓ ↓ ↓ ↓ ↓ ↓ ↓ ↓ | <ul> <li>▼ Mise en</li> <li>000</li> <li>Wettre :</li> <li>⇒ Styles d</li> </ul> | forme conditionne<br>sous forme de table<br>e cellules *<br>Style | elle * Insérer *<br>eau * Supprimer<br>Format *<br>Cellules | × Σ × A<br>▼ Z<br>Trier et<br>Z * filtrer *<br>Édit | Rechercher e<br>sélectionner<br>tion |
|      | C22                 | <b>-</b> (0                           | <i>f</i> ∗ Repas                                                    |                                                                                  |                                                                   |                                                             |                                                     |                                      |
|      | В                   | С                                     | D                                                                   | E                                                                                | F                                                                 | G                                                           |                                                     | H                                    |
| 9    | Magazines           | 1 627,00 €                            |                                                                     |                                                                                  |                                                                   |                                                             |                                                     |                                      |
| 10   | Dîner               |                                       |                                                                     | 720,00 €                                                                         |                                                                   |                                                             |                                                     |                                      |
| 11   | Livres              |                                       |                                                                     |                                                                                  |                                                                   |                                                             |                                                     |                                      |
| 12   | Vêtements           |                                       | 5 698,00 €                                                          | E                                                                                |                                                                   |                                                             |                                                     |                                      |
| 13   | Stationnement       |                                       |                                                                     |                                                                                  | 15 800,00 €                                                       | 14                                                          | 40,00 €                                             |                                      |
| 14   | Trains, Bus         | 120,00 €                              |                                                                     |                                                                                  |                                                                   |                                                             |                                                     |                                      |
| 15   | Stylos              | 378,00 €                              |                                                                     |                                                                                  |                                                                   |                                                             |                                                     |                                      |
| 16   | Casse-croûte        |                                       |                                                                     |                                                                                  | 7 200,00 €                                                        |                                                             |                                                     |                                      |
| 17   | Accessoires         |                                       | 2 400,00 €                                                          | E                                                                                |                                                                   |                                                             |                                                     |                                      |
| 18   | Feu d'artifice      |                                       |                                                                     | 380,00 €                                                                         |                                                                   |                                                             |                                                     |                                      |
| 19   | Déjeuner            | 1 760,00 €                            |                                                                     |                                                                                  |                                                                   |                                                             |                                                     |                                      |
| 20   | Dîner               | 568,00€                               |                                                                     |                                                                                  |                                                                   |                                                             |                                                     |                                      |
| 21   |                     |                                       |                                                                     |                                                                                  |                                                                   |                                                             |                                                     |                                      |
| 22   | Dépenses Totales    | Repas 🛛 💌                             | Frais de représentation                                             | Loisirs 🔽                                                                        | Vêtements 🔽                                                       | Frais de déplacer                                           | nent 🔽 Autre                                        | 5 🔽                                  |
| 23   |                     | 5 192,00 €                            | 8 098,00 €                                                          | 1 600,00 €                                                                       | 23 000,00 €                                                       | 2 0                                                         | 40,00€ 63                                           | 4,00 €                               |
| 24   |                     |                                       |                                                                     |                                                                                  |                                                                   |                                                             |                                                     |                                      |

2. Cliquez sur **Histogramme groupé à formes cylindriques** dans la section **Colonne** du groupe **Graphiques** de l'onglet **Insertion**.

|           | ) 🖬 🤊 - (** 🛕                    | 0 🗋 😭 🔻                                                               |                   | Livre de compte.xlsx - Microsoft Exce  | l.                     | Outils de tableau |              | -        | ΞX  |  |
|-----------|----------------------------------|-----------------------------------------------------------------------|-------------------|----------------------------------------|------------------------|-------------------|--------------|----------|-----|--|
|           | Accueil Inserti                  | on Mise en p                                                          | oage              | Formules Données Révision              | Affichage              | Création          |              | 0 - =    | 5 X |  |
| Tab<br>dy | leau croisé Tableau<br>namique * | Images     Images     Formes     Formes     SmartAr     Illustrations | clipart<br>*<br>t | Colonne<br>Barres → O Autres graphi    | nts +<br>ques +<br>hyp | ien<br>ertexte    | e texte      | ≥<br>2   |     |  |
|           | C22                              | - (o                                                                  | f <sub>x</sub> R  | Histogramme 2D                         |                        |                   |              |          |     |  |
|           | B                                | C                                                                     | J 1               |                                        | F                      |                   | G            | н        |     |  |
| 9         | Magazines                        | 1 627,00 €                                                            |                   |                                        |                        |                   | 0            |          |     |  |
| 10        | Dîner                            |                                                                       |                   |                                        |                        |                   |              |          |     |  |
| 11        | Livres                           |                                                                       |                   | iar of ff ad                           |                        |                   |              |          |     |  |
| 12        | Vêtements                        |                                                                       |                   |                                        |                        |                   |              |          |     |  |
| 13        | Stationnement                    |                                                                       |                   | Cylindre                               | 15 800,                | 00€               | 1 440,00 €   |          |     |  |
| 14        | Trains, Bus                      | 120,00€                                                               |                   |                                        |                        |                   |              |          |     |  |
| 15        | Stylos                           | 378,00€                                                               |                   | Histogramme groupé à formes cy         | indriques              |                   |              |          |     |  |
| 16        | Casse-croûte                     |                                                                       |                   | Conic Compare les valeurs sur plusieur | s catégories.          | 0€                |              |          | _   |  |
| 17        | Accessoires                      |                                                                       |                   |                                        |                        | 1                 |              |          |     |  |
| 18        | Feu d'artifice                   |                                                                       |                   |                                        |                        |                   |              |          |     |  |
| 19        | Déjeuner                         | 1 760,00 €                                                            |                   |                                        |                        |                   |              |          |     |  |
| 20        | Dîner                            | 568,00€                                                               |                   | Pyramidal                              |                        |                   |              |          | _   |  |
| 21        |                                  |                                                                       |                   |                                        |                        |                   |              |          |     |  |
| 22        | Dépenses Totales                 | Repas 💌                                                               | Frais d           |                                        | Vêtement               | s 🔽 Frais de dé   | eplacement 🔽 | Autres 🔽 |     |  |
| 23        |                                  | 5 192,00 €                                                            |                   | Tous types de graphiques               | 23 000,                | 00€               | 2 040,00 €   | 634,00€  |     |  |
| 24        |                                  |                                                                       |                   |                                        | -                      |                   |              |          |     |  |
| 25        |                                  |                                                                       |                   |                                        |                        |                   |              |          |     |  |

#### L'histogramme apparaît :

| 6        | ) 🖬 🔊 - (°i - 🛕                     | 013             | ) <del>-</del>                 | Livre de                            | compte.xlsx -                           | Microsoft E | ccel     | Outils de  | graphique        |           |        |                                        | ×            |
|----------|-------------------------------------|-----------------|--------------------------------|-------------------------------------|-----------------------------------------|-------------|----------|------------|------------------|-----------|--------|----------------------------------------|--------------|
| C        | Accueil Insertio                    | on Mise         | en page                        | Formules                            | Données                                 | Révision    | Affichag | e Création | Disposition      | Mise en f | orme 🤇 |                                        | x            |
| Mo<br>de | difier le type<br>graphique<br>Type | r<br>èle lignes | vertir les<br>colonnes<br>Donr | Sélectionner<br>des données<br>nées | Disposition<br>rapide +<br>Dispositions | h           | <b>.</b> | Styles     | du graphique     |           |        | Déplacer le<br>graphique<br>Emplacemen | e<br>e<br>nt |
|          | Graphique 3                         | - ()            | f <sub>x</sub>                 | :                                   |                                         |             |          |            |                  |           |        |                                        | ¥            |
|          | В                                   | С               |                                | D                                   |                                         | E           |          | F          | G                |           | H      |                                        | 4            |
| 1        | Contenu 🔽                           | Repas           | 💌 Fra                          | is de représ                        | entation 🔽                              | Loisirs     | 🔽 Vêt    | tements 🔽  | Frais de déplac  | ement 🔽   | Autres |                                        | Γ            |
| 2        | Bloc-notes                          |                 |                                |                                     |                                         |             |          |            |                  |           | 634    | ,00€                                   | ľ            |
| 3        | Stylos                              | 309,            | 00€                            |                                     |                                         |             |          |            |                  |           |        |                                        |              |
| 4        | Casse-croûte                        | 215,            | 00€                            |                                     |                                         |             |          |            |                  |           |        |                                        |              |
| 5        | Boissons                            | Ï               |                                |                                     |                                         |             |          |            |                  | 0,00€     |        |                                        |              |
| 6        | Magazines                           |                 | 25.000                         |                                     |                                         |             |          | _          |                  | 0,00€     |        |                                        |              |
| 7        | Bus                                 |                 | 25 000                         | ,00 €                               |                                         |             |          |            |                  |           |        |                                        |              |
| 8        | Bus                                 | <b>21</b> 5     |                                |                                     |                                         |             |          |            |                  |           |        |                                        |              |
| 9        | Magazines                           | 1 627           | 20 000                         | ,00 € -                             |                                         |             |          | Rep        | as               |           |        |                                        |              |
| 10       | Dîner                               |                 |                                |                                     |                                         |             |          | Frais      | de représentatio | n         |        |                                        |              |
| 11       | Livres                              |                 | 15 000                         | ,00 € -                             |                                         |             |          | Loisi      | rs               |           |        |                                        |              |
| 12       | Vêtements                           |                 |                                |                                     |                                         |             |          |            | monte            | 1         |        |                                        |              |
| 13       | Stationnement                       |                 | 10 000                         | ,00€                                |                                         |             |          | = vett     |                  | 0,00€     |        |                                        |              |
| 14       | Trains, Bus                         | 120             |                                |                                     |                                         |             |          | — Frais    | de déplacement   |           |        |                                        |              |
| 15       | Stylos                              | 378             | 5 000                          | ,00€ -                              |                                         |             |          | Autr       | es               |           |        |                                        |              |
| 16       | Casse-croûte                        |                 |                                |                                     |                                         |             |          | 7          |                  |           |        |                                        |              |
| 17       | Accessoires                         |                 | (                              | ),00€ -⊬                            |                                         |             |          |            |                  |           |        |                                        |              |
| 18       | Feu d'artifice                      |                 |                                |                                     | 1                                       |             |          |            |                  |           |        |                                        |              |
| 19       | Déjeuner                            | 1 760.          |                                |                                     |                                         |             |          |            | 1                |           |        |                                        |              |
| 20       | Dîner                               | 568,            | € 00                           |                                     |                                         |             |          |            |                  |           |        |                                        |              |
| 21       |                                     |                 |                                |                                     |                                         |             |          |            |                  |           |        |                                        |              |
| 22       | Dépenses Totales                    | Repas<br>Feuil3 | Fra                            | is de représ                        | entation 🔽                              | Loisirs     | Vêt      | tements 🔽  | Frais de déplac  | ement 🔽   | Autres |                                        |              |

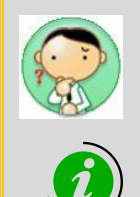

J'ai inséré le graphique et un nouvel onglet est apparu...

Lorsque vous insérez un graphique, les outils de graphique apparaissent et les onglets **Création**, **Disposition** et **Mise en forme** sont automatiquement ajoutés au Ruban. Les commandes qui vous permettent de changer de type et de conception de graphique sont regroupées sous l'onglet **Création**. Les commandes qui vous permettent de spécifier la position d'affichage des libellés et de définir l'affichage du quadrillage sont regroupées sous l'onglet **Disposition**. Enfin, les commandes qui vous permettent de modifier le texte et la taille d'affichage du graphique sont regroupées sous l'onglet **Mise en forme**.

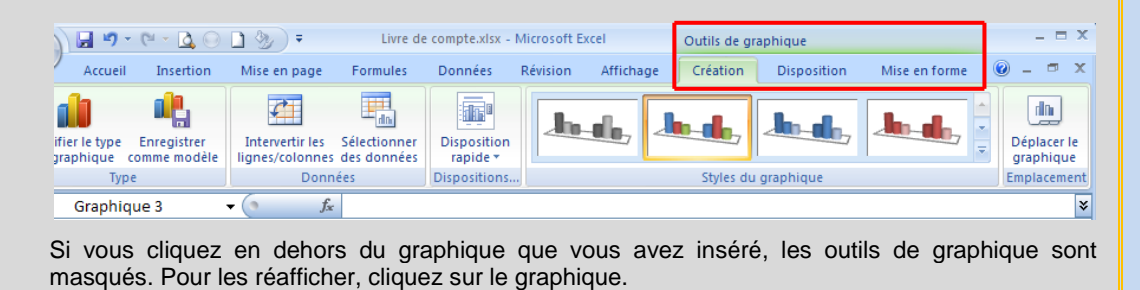

## Modifier le contenu de l'affichage du graphique

Modifiez le nom de l'axe horizontal du graphique.

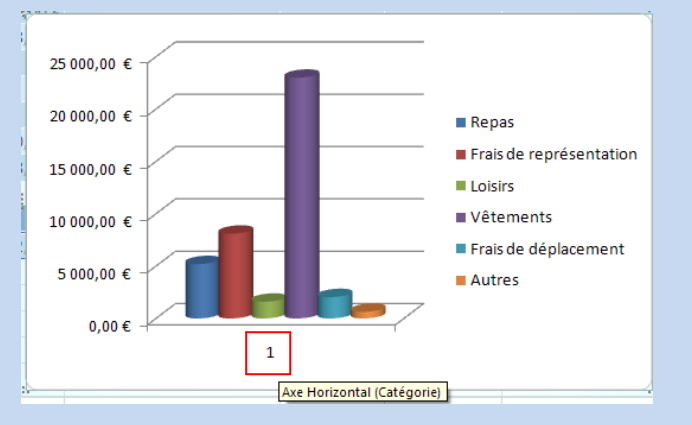

1. Sélectionnez le graphique

Les outils de graphique apparaissent.

 Cliquez sur Sélectionner des données dans Données sous l'onglet Création dans Outils de graphique.

| 0                   | ) 🖬 🔊 - (°' - 🛕                     | 01               | <del>ک</del> ک                        | Livre de compte.xlsx - Microsoft Excel |                                         |          |         |                     | Outils de graphique |                |            |       | _ = X                      |                         |  |
|---------------------|-------------------------------------|------------------|---------------------------------------|----------------------------------------|-----------------------------------------|----------|---------|---------------------|---------------------|----------------|------------|-------|----------------------------|-------------------------|--|
| Ľ                   | Accueil Insertio                    | n Mi             | se en page                            | Formules                               | Données                                 | Révision | Afficha | ge 🔽                | Création            | Disposition    | Mise en fo | orme  | <ul> <li>I</li> </ul>      | = x                     |  |
| Mo                  | difier le type<br>graphique<br>Type | r In<br>èle ligr | tervertir les<br>nes/colonnes<br>Donn | Sélectionner<br>des données<br>ées     | Disposition<br>rapide +<br>Dispositions | h        | ele,    | <b>_</b>            | Styles du           | graphique      | لمعا       |       | Déplac<br>graphi<br>Emplac | cer le<br>ique<br>ement |  |
| Graphique 3 👻 🕐 🦸 🎜 |                                     |                  |                                       |                                        |                                         |          |         |                     |                     |                |            | ×     |                            |                         |  |
|                     | В                                   | B C              |                                       |                                        | D                                       |          |         | F                   | F G                 |                | H          |       | H A                        |                         |  |
| 1                   | Contenu 🔽                           | Repas            | 💌 Fra                                 | is de représ                           | entation 🔽                              | Loisirs  | ▼ Vê    | temen               | nts 🔽 F             | rais de déplac | ement 🔽    | Autre | 5 💌                        | _                       |  |
| 2                   | Bloc-notes                          | :                |                                       |                                        |                                         |          |         |                     |                     |                | Ÿ          | 63    | \$4,00€                    | _                       |  |
| 3                   | Stylos                              | 30               |                                       |                                        |                                         |          |         | _                   |                     |                |            |       |                            | _                       |  |
| 4                   | Casse-croûte                        | 21.              | 25 000,0                              | 00€                                    |                                         |          |         |                     |                     |                |            |       |                            | _                       |  |
| 5                   | Boissons                            |                  |                                       |                                        |                                         |          |         | _                   |                     |                | 00,00€     |       |                            | _                       |  |
| 6                   | Magazines                           |                  | 20 000,0                              | 00€-                                   |                                         |          |         | Repas               |                     |                | 00,00€     |       |                            | _                       |  |
| 7                   | Bus                                 |                  |                                       |                                        |                                         |          | -       | Frais de représenta |                     |                |            |       |                            |                         |  |
| 8                   | Bus                                 | 21.              | 15 000,0                              | 00€                                    |                                         |          |         |                     | Loisirs             |                |            |       | _                          |                         |  |
| 9                   | Magazines                           | 1 62             |                                       |                                        |                                         |          |         | -                   | Vâtam               | ante           | 1          |       |                            | _                       |  |
| 10                  | Dîner                               |                  | 10 000,0                              | 00€                                    |                                         |          |         |                     | rvetern             | ents           |            |       |                            | _                       |  |
| 11                  | Livres                              |                  |                                       |                                        |                                         |          |         | _                   | Frais de            | déplacement    |            |       |                            | _                       |  |
| 12                  | Vêtements                           |                  | 5 000,0                               | 00€                                    |                                         |          |         |                     | Autres              |                |            |       |                            | _                       |  |
| 13                  | Stationnement                       |                  |                                       |                                        |                                         |          |         |                     |                     |                |            |       |                            |                         |  |
| 14                  | Trains, Bus                         | 12               | 0,                                    | 00€ -⊀                                 |                                         |          |         |                     |                     |                |            |       |                            |                         |  |
| 15                  | Stylos                              | 37               |                                       |                                        | 1                                       |          |         |                     |                     |                |            |       |                            |                         |  |
| 16                  | Casse-croûte                        |                  |                                       |                                        |                                         |          |         |                     |                     |                |            |       |                            |                         |  |

3. La boîte de dialogue **Sélectionner la source de données** apparaît. Cliquez sur **Modifier** dans **Étiquettes de l'axe horizontal (abscisse)**.

| Sélectionner la source de données                   | <u>?</u> ×                                |  |  |  |  |  |  |  |  |  |  |
|-----------------------------------------------------|-------------------------------------------|--|--|--|--|--|--|--|--|--|--|
| Plage de données du graphique : =Feuil11\$C\$22:\$H | \$23                                      |  |  |  |  |  |  |  |  |  |  |
|                                                     |                                           |  |  |  |  |  |  |  |  |  |  |
| Changer de ligne ou de colonne                      |                                           |  |  |  |  |  |  |  |  |  |  |
| Entrées de légende (S <u>é</u> rie)                 | Étiquettes de l'axe horizontal (abscisse) |  |  |  |  |  |  |  |  |  |  |
| Ajouter 📝 Modifi <u>e</u> r 🗙 Supprimer 🛊 🌵         | Modi <u>fi</u> er                         |  |  |  |  |  |  |  |  |  |  |
| Repas                                               | 1                                         |  |  |  |  |  |  |  |  |  |  |
| Frais de représentation                             |                                           |  |  |  |  |  |  |  |  |  |  |
| Loisirs                                             |                                           |  |  |  |  |  |  |  |  |  |  |
| Vêtements                                           |                                           |  |  |  |  |  |  |  |  |  |  |
| Frais de déplacement                                | -                                         |  |  |  |  |  |  |  |  |  |  |
| <u>C</u> ellules masquées et cellules vides         | OK Annuler                                |  |  |  |  |  |  |  |  |  |  |

4. La boîte de dialogue Étiquettes des axes apparaît

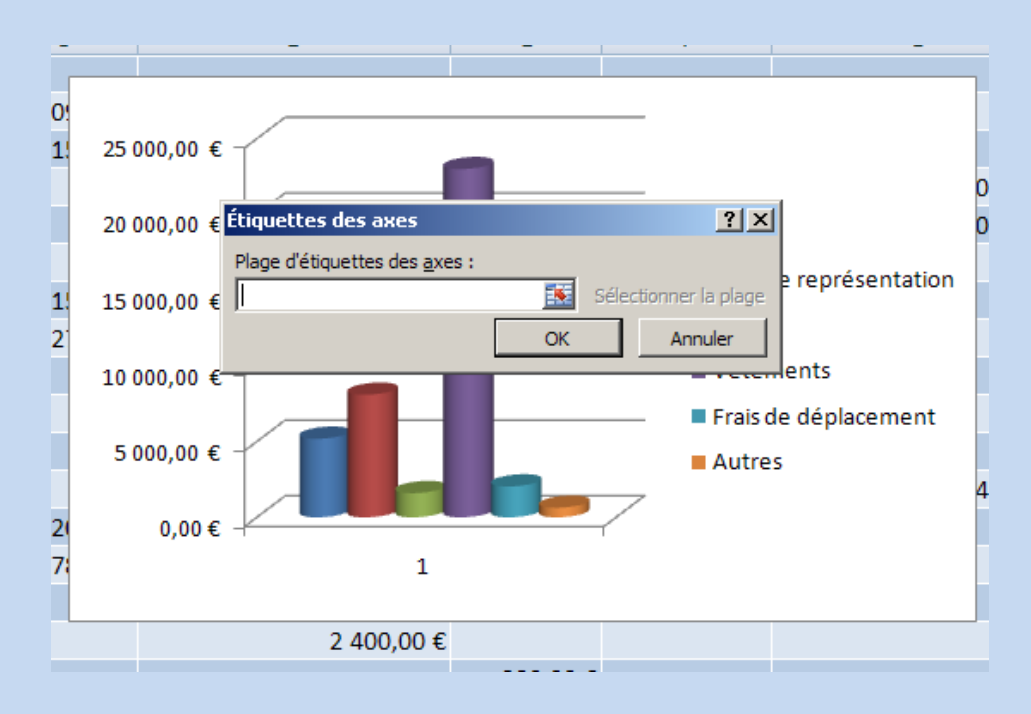

5. Cliquez sur la cellule qui doit contenir le <u>nom de l'axe horizontal</u> ; ici, cliquez sur la cellule contenant le texte « Dépenses Totales». (**B22**)

|          | ) 🖬 🔊 - (°' - 🗋                                  | 0 🗋                                      | 7)•         |                      | Livre de compte.xlsx - Microsoft Excel |                                     |          |                     |                | Outils de graphique |            |        |                     |
|----------|--------------------------------------------------|------------------------------------------|-------------|----------------------|----------------------------------------|-------------------------------------|----------|---------------------|----------------|---------------------|------------|--------|---------------------|
| <u> </u> | Accueil Insertio                                 | on Mi                                    | se en pa    | ge Fo                | rmules                                 | Données                             | Révision | Affichage           | Création       | Disposition         | Mise en fo | orme 🤇 | 0 – ť               |
| Mo       | difier le type Enregistre<br>graphique comme mod | r<br>lintervertir les<br>lignes/colonnes |             | les Séle<br>nnes des | Sélectionner<br>es des données raj     |                                     | h        | Ju-de, Ju-de        |                | Ja-da-              | h          |        |                     |
| Туре     |                                                  |                                          | 0           | onnées               |                                        | Dispositions.                       |          | Styles du graphique |                |                     |            |        | Emplac              |
|          | B22                                              | - (                                      | )           | $f_{x}$              |                                        |                                     |          |                     |                |                     |            |        |                     |
|          | В                                                | C                                        |             |                      | D                                      |                                     | E        |                     | F              | G                   | _          | Н      |                     |
| 8        | Bus                                              | 21                                       | 15 0        | 00,00 €              | 1                                      |                                     |          |                     | Loisin         |                     |            |        |                     |
| 9        | Magazines                                        | 1 62                                     |             |                      |                                        |                                     |          |                     | = 1/24-        | ,<br>               |            |        |                     |
| 10       | Dîner                                            |                                          | 10 000,00 € |                      |                                        |                                     |          |                     | veter          | tements             |            |        |                     |
| 11       | Livres                                           |                                          |             | 6                    | ź                                      |                                     |          |                     | Frais o        | le déplacement      |            |        |                     |
| 12       | Vêtements                                        |                                          | 50          | 00,00 €              | Enquerre                               | s des axes                          |          |                     | 1.             | 1                   |            |        |                     |
| 13       | Stationnement                                    |                                          |             |                      | Plage d'ét                             | tiquettes des <u>a</u> x<br>trateol | es :     |                     |                |                     | 40,00€     |        |                     |
| 14       | Trains, Bus                                      | 12                                       |             | 0,00€                | [=Feuil1!s                             | \$B\$ZZ                             |          | Selection           | onner la plage |                     |            |        |                     |
| 15       | Stylos                                           | 37                                       |             |                      |                                        |                                     | OK       |                     | Annuler        |                     |            |        |                     |
| 16       | Casse-croûte                                     |                                          |             |                      |                                        |                                     |          |                     |                |                     |            |        |                     |
| 17       | Accessoires                                      |                                          |             |                      |                                        | 2 400,00 €                          |          |                     |                |                     |            |        |                     |
| 18       | Feu d'artifice                                   |                                          |             |                      |                                        | 380,00 €                            |          |                     |                |                     |            |        |                     |
| 19       | Déjeuner                                         | 1 76                                     | 0,00€       |                      |                                        |                                     |          |                     |                |                     |            |        |                     |
| 20       | Dîner                                            | 56                                       | 568,00 €    |                      |                                        |                                     |          |                     |                |                     |            |        |                     |
| 21       |                                                  |                                          |             |                      |                                        | _                                   |          |                     |                |                     |            |        |                     |
| 22       | Dépenses Totales                                 | Repas                                    |             | Frais de             | e représ                               | entation 🔽                          | Loisirs  | Vête                | ements 🔽       | Frais de déplace    | ment 💌     | Autres |                     |
| 23       |                                                  | 5 19                                     | 2,00€       | .00€                 |                                        | 8 098,00 €                          | 1 600,00 | )€ 2                | 3 000,00 €     | 2 040,00 €          |            | 634    | 1,00 € <sub>.</sub> |
| 24       |                                                  |                                          |             |                      |                                        |                                     |          |                     |                |                     |            |        |                     |

Et cliquez sur OK. Le nom du graphique est modifié.

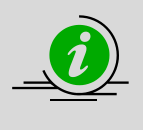

#### Définir l'étiquette de l'axe

Pour donner un nom à votre graphique, vous pouvez aussi tapez le texte directement dans le champ « Plage d'étiquettes des axes ».

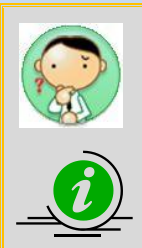

## Et si je modifiais la présentation de mon graphique...

Oui ! c'est possible ! Dans la présentation suivante, j'ai organisé mes colonnes de façon à représenter une forme décroissante de mes dépenses (de la plus grande à la plus petite). Pour réaliser cette opération, il suffit de sélectionner dans la liste des **Entrées de légende** un critère et de le déplacer en utilisant les flèches **Déplacer vers le haut** ou **Déplacer vers le bas**. Le déplacement se fait en temps réel. Cliquez sur **OK** pour valider

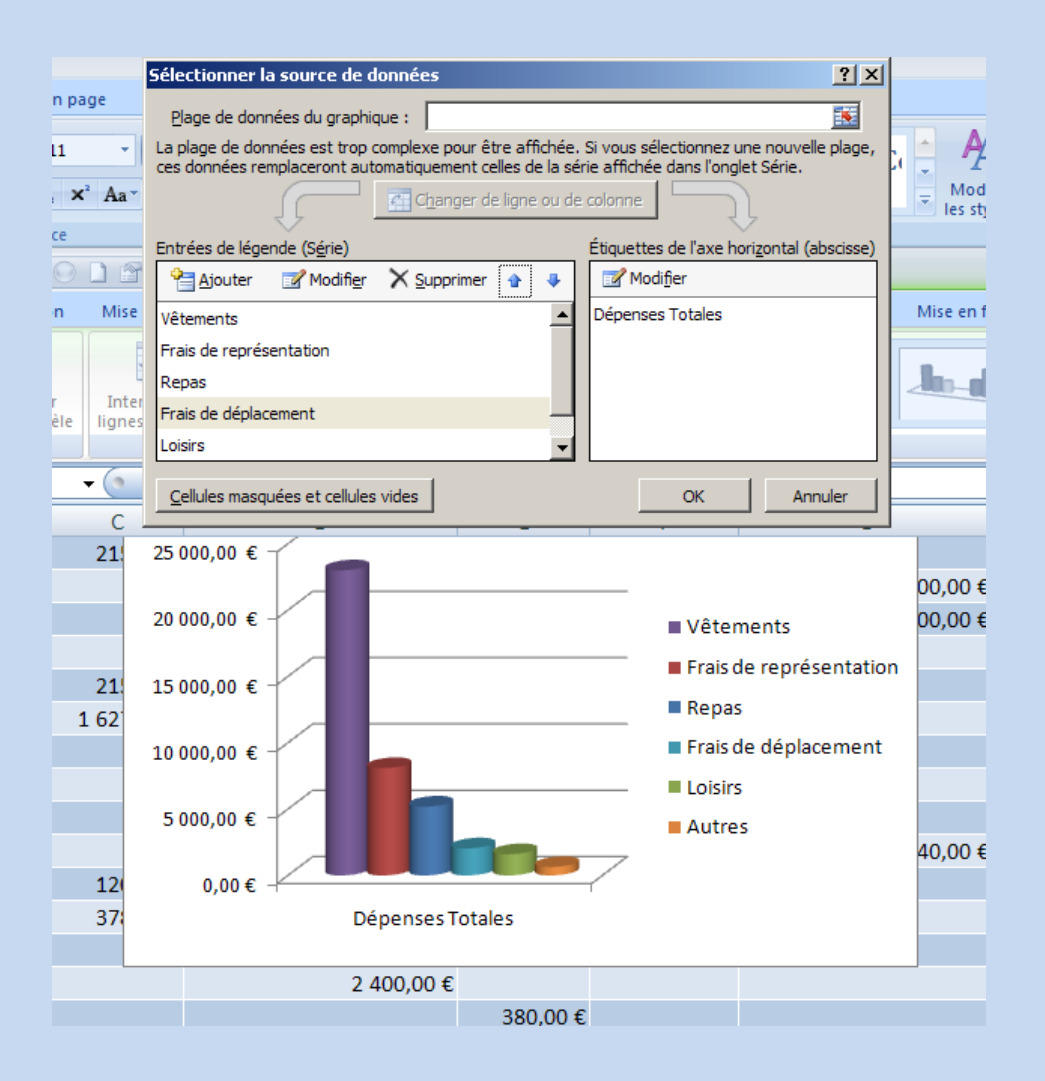